To display thumbnails of videos encoded with the Cineform codec in the Daminion please do the following:

## **For Local Catalogs**

1. Download this zip file.

2. Unpack it and copy the CFDecode2.ax and RegCineForm.bat files into the following folder: c:\Program Files (x86)\Daminion Software\Daminion\MediaProcessors\VideoProcessor\codecs\ for your Daminion Standalone version.

3. Run the RegCineForm.bat as the Administrator.

## **For Shared Catalogs**

1. Download this zip file.

2. Unpack it and copy the CFDecode2.ax and RegCineForm.bat files into the following folder: c:\Program Files (x86)\Daminion Software\Daminion

Server\MediaProcessors\VideoProcessor\mplayer\codecs on the PC where the Daminion Server is installed.

3. Run the RegCineForm.bat as the Administrator.

Now all newly imported Cineform video files will be displayed with quality thumbnails. To update the thumbnails of already imported Cineform files with the default video icon, select these videos in the Daminion and press Ctrl + B.